# Nouvelle proce Première inscription au CAES Inserm et mise à jour de la Fiche Agent depuis l'Espace Adhérent

#### **ATTENTION :**

- Vous êtes déjà inscrit au CAES Inserm : inutile de se réinscrire sur l'Espace Adhérent.
- Vous avez déjà envoyé votre Fiche Agent : aucune mise à jour nécessaire.

Votre demande est urgente ? Merci de nous contacter à : fiche-agent.caes@inserm.fr

Première inscription au CAES Inserm

Accès à l'Espace Adhérent

L'Espace Adhérent

Mise à jour de la Fiche Agent

Mise à jour des coordonnées / RIB-IBAN / ayant droits

Mise à jour de vos revenus

Vous avez oublié votre identifiant CAES

Vous avez oublié votre mot de passe

L'adresse <u>fiche-agent.caes@inserm.fr</u> reste disponible pour toute demande concernant les Fiches Agent. Cependant à compter du 8 mars 2021, seules seront validées les demandes de mise à jour reçues via l'Espace Adhérent.

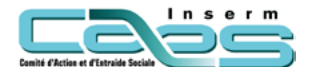

Nouveau !

## Première inscription au CAES Inserm

# Pour vous inscrire pour la première fois au CAES Inserm rendez-vous sur le site du CAES Inserm rubrique : <u>Espace adhérent</u>

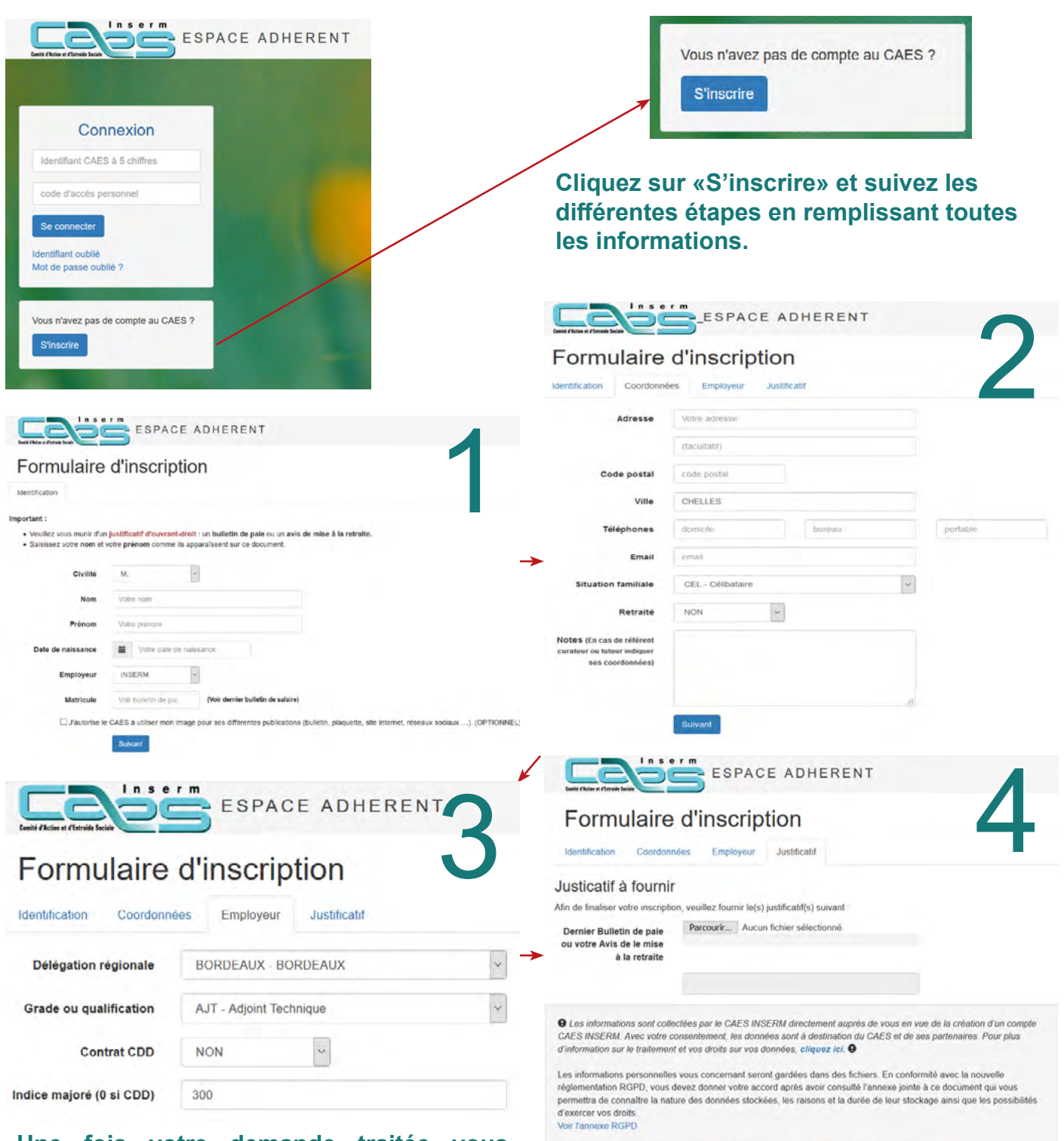

Une fois votre demande traitée vous recevrez un courrier électronique contenant votre identifiant CAES et votre mot de passe pour vous connecter à l'Espace Adhérent. Vous pouvez par la suite renseigner vos revenus (RFR) et votre situation familiale et obtenir votre taux de subvention.

Effectuer ma demande

J'ai bien lu et compris l'annexe ci-jointe et j'autorise le stockage de més données personnelles

ATTENTION : Vos documents doivent imperativement être au format PDF

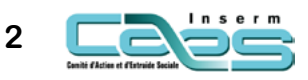

# Accès à l'Espace Adhérent

#### Pour mettre à jour votre Fiche Agent rendez-vous sur le site du CAES Inserm, rubrique : <u>Espace adhérent</u>

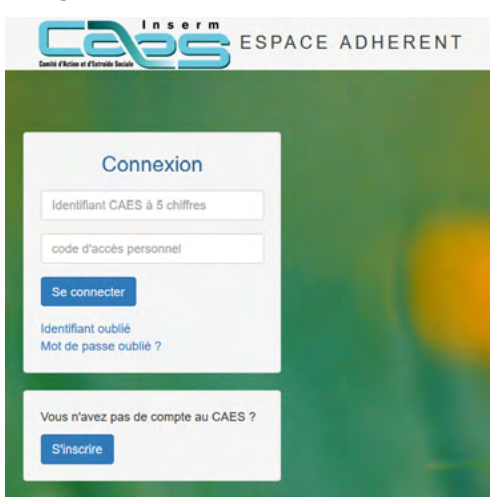

Ajouter un ayant droit

Gérer mes RIBs

Situation familliale

Fiche 2020

Mes coordonnées

Fiche 2021

Connectez-vous avec votre <u>identifiant</u> <u>CAES</u> et votre <u>mot de passe</u>.

#### Votre Espace Adhérent se présente ainsi :

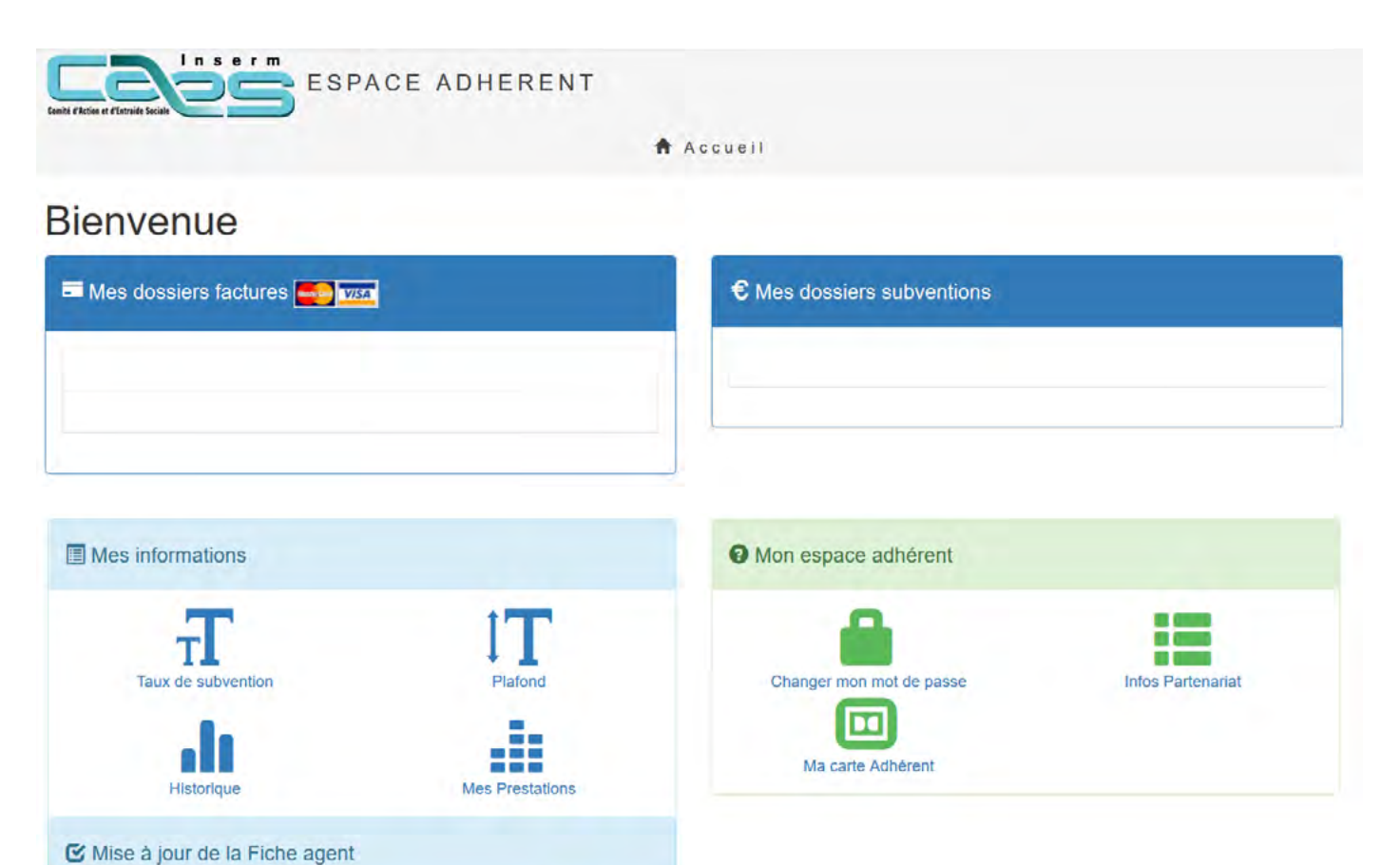

Control of Flatness e cale

# L'Espace Adhérent

Mes dossiers factures was

Dans cette rubrique vous trouverez le détail du réglement des subventions facturées par le CAES Inserm

€ Mes dossiers subventions

Dans cette rubrique vous trouverez le détail des subventions a posteriori que vous avez demandées au CAES Inserm.

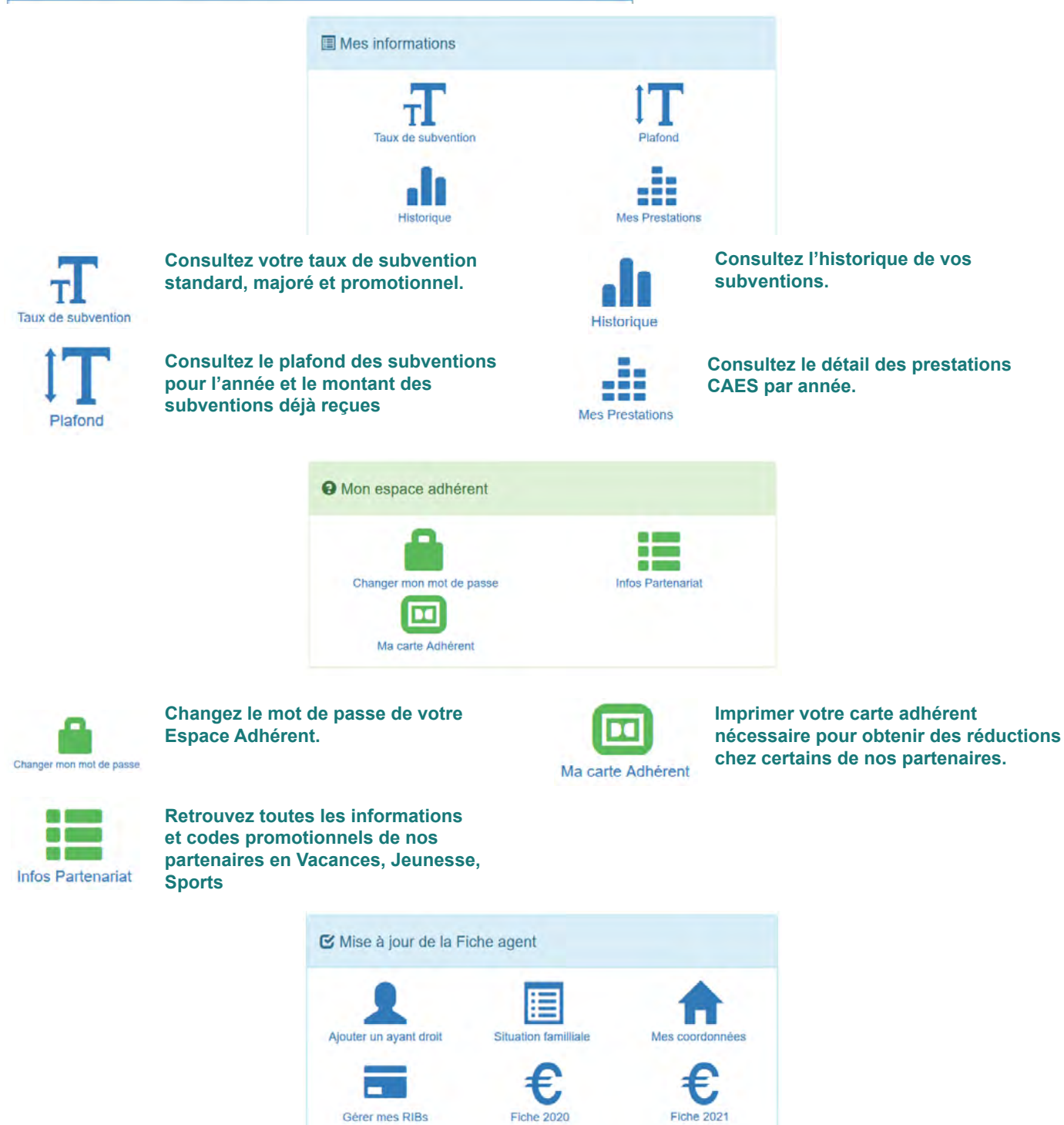

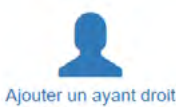

4

Ajouter un ayant droit (enfant ou conjoint).

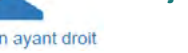

Lanki filtine teith

Situation familliale

Vérifiez et modifiez vos coordonnées (adresses et numéros de téléphone)

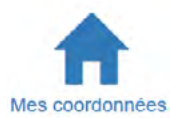

Dans cette rubrique vous pouvez mettre à jour vos coordonnées.

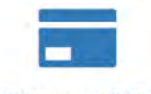

Ajouter ou modifier un RIB

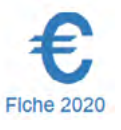

Renseignez vos revenus pour votre Fiche Agent 2020

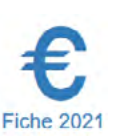

Renseignez vos revenus pour votre Fiche Agent 2021

Gérer mes RIBs

### Mise à jour de la Fiche Agent

ATTENTION : La Fiche Agent doit être mise à jour chaque année si vous souhaitez faire une demande de subvention. Elle peut être aussi modifiée en cours d'année si votre situation familiale change.

# Mise à jour des coordonnées / RIB-IBAN / ayant droits

Il est important de vérifier chaque année vos coordonnées, et les mettre à jour si nécessaire. Pour cela vous pouvez y accéder directement depuis votre espace adhérent.

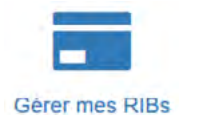

vérifier que vos informations personnelles et professionnelles sont à jour.

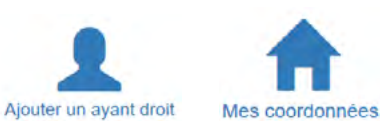

Mettre à jour vos revenus

Vous pouvez mettre à jour vos revenus depuis la rubrique de la fiche de l'année correspondante. Vous pouvez aussi

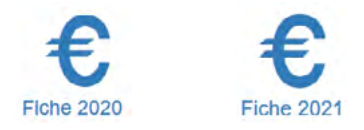

Vos informations seront mises à jour sur votre Espace Adhérent une fois que votre dossier aura été validé. Une fois le dossier validé vous recevrez un courrier électronique de confirmation.

ATTENTION : Les documents versés sur l'Espace Adhérent doivent impérativement être au format PDF

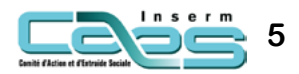

# Vous avez oublié votre identifiant CAES

Si vous ne connaissez pas votre identifiant CAES vous pouvez le retrouver sur vos factures ou vos subventions du CAES. Vous pouvez aussi le récupérer en cliquant sur « Identifiant oublié » dans la page de connexion de l'Espace Adhérent.

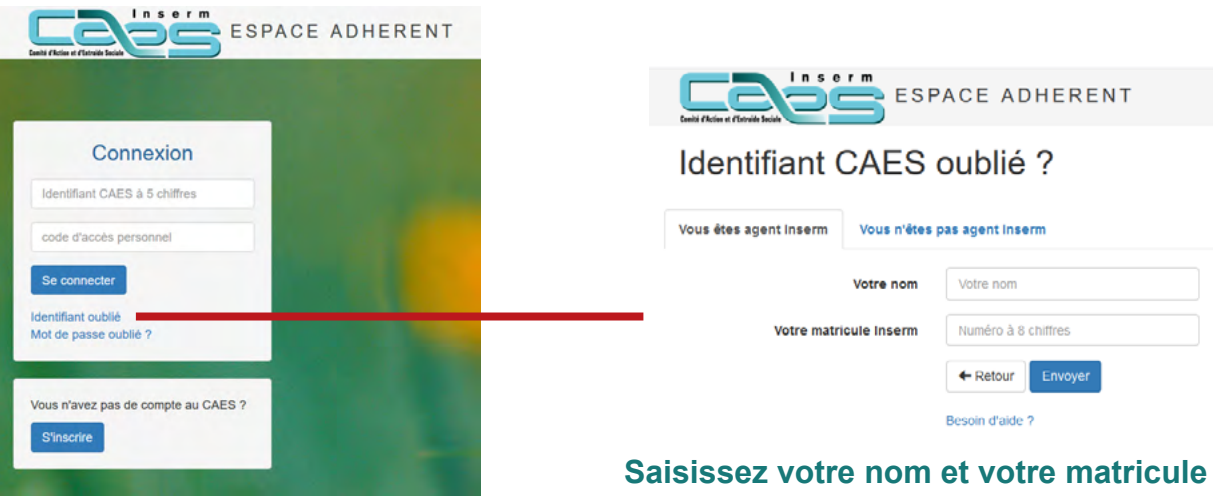

Inserm. Si vous n'êtes pas agent Inserm (ou ne vous rappelez pas de votre matricule) allez sur l'onglet «Vous n'êtes pas agent Inserm» et saisissez nom, prénom et date de naissance.

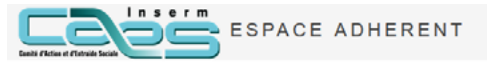

Identifiant CAES oublié ?

| Vous êtes agent inserm | Vous n'êtes | pas agent inserm |
|------------------------|-------------|------------------|
|                        | Votre nom   | Votre nom        |
| Vo                     | tre prénom  | Votre prénom     |
| Date de                | aissance    | jj/mm/aaaa       |
|                        |             | + Retour Envoyer |
|                        |             | Besoin d'aide ?  |

### Vous avez oublié votre mot de passe

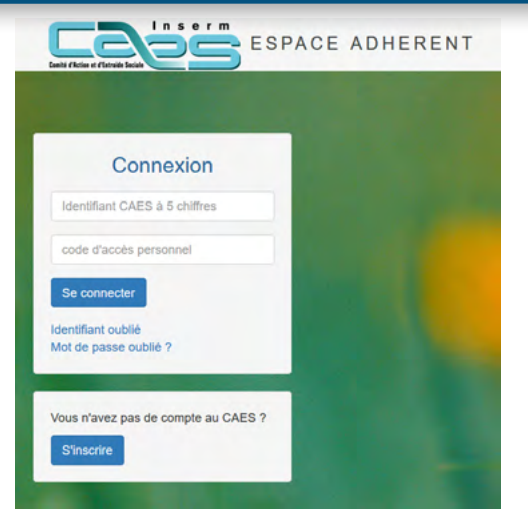

Si vous avez oublié ou ne connaissez pas votre mot de passe cliquez sur «Mot de passe oublié ?» et renseignez votre identifiant CAES. Vous recevrez un courrier à l'adresse électronique de votre inscription.

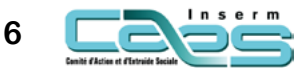